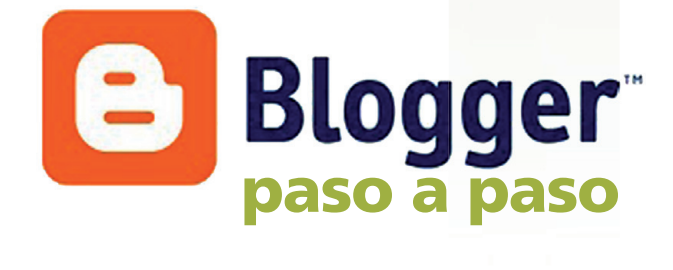

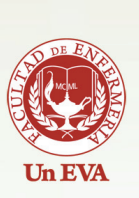

UNIVERSIDAD DE LA REPÚBLICA URUGUAY

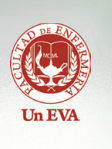

# Introducción a Blogger

## Paso 1

Primero entraremos a nuestra cuenta de blogger, con el usuario de gmail que utilizaremos para trabajar.

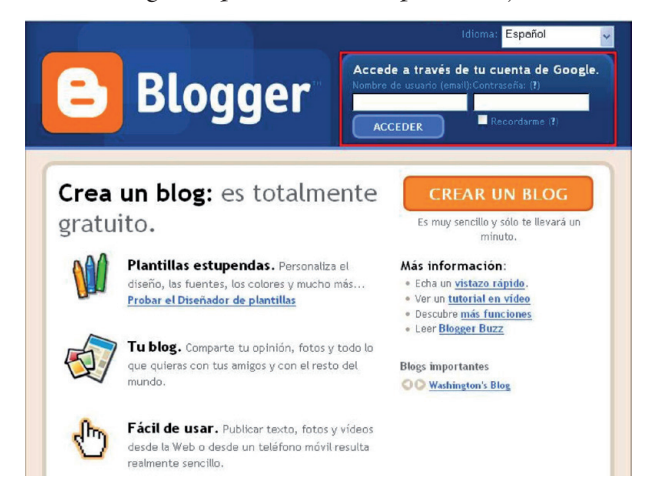

#### Paso 2

Cuando ingresamos a nuestro usuario lo que veremos será el Escritorio donde podremos gestionar nuestra cuenta. Una vez dentro del escritorio podremos crear la nueva entrada en el blog haciendo click en el botón con el mismo nombre.

| Blogger                                                     | auinenfermeria@gmail.com   <u>Escritorio</u>   <u>Hi cuenta</u>   <u>Ayuda</u>   <u>Salir</u>                                                                                                    |
|-------------------------------------------------------------|----------------------------------------------------------------------------------------------------|
| Escritorio                                                  | Idioma: Español 🗸                                                                                                    |
| Aula Informatica                                            | Gestionar blogs (1 total) Grear un blog - Ayuda                                                                                                    |
| Ver perfil<br>Editor perfil<br>Editor perfil<br>Editor foto | <ul> <li>Ge Facultad de Enfermería - Ge</li> <li>Ver blog Ø</li> <li>INJEVA ENTRADA - Editar entradas - Configuración</li> </ul>                                                                    |
| Blogs que sigo Blogger Buz                                  | z Blogs importantes                                                                                                    |
| Blogs                                                       | Elementos                                                                                                    |
| Todas las actualizaciones del blog                          | Te damos la bienvenida a la Lista de lectura. Aquí encontrarás todas las 🗷 actualizaciones de todos los blogs que sigas y los sitios en los que hayas participado utilizando Google Friend Connect. |
|                                                             | No sigues ningún blog actualmente. Utiliza el botón "Añadir" para introducir<br>blogs que te gustaría seguir en tu Lista de lectura. Más información                                                |

#### Paso 3

Aquí podremos editar la información de nuestra entrada de blog, como puede ser el titulo o el cuerpo del texto que queramos colocar, y como todo procesador de texto tiene las herramientas básicas para su uso, debajo de este, tenemos las opciones publicar entrada y guardar ahora que usaremos más adelante.

| Facultad de          | e Enfermería - Generación 2008                                                                            |
|----------------------|----------------------------------------------------------------------------------------------------|
| Creación de entradas | Configuración Ver blog                                                                                    |
| Nueva entrada Editar | entradas                                                                                                  |
| Titulo:              | Edición de HTML Redactar                                                                                  |
| Fuente 💌 TT 🔹 b i    | T₂ ♥ ≡ ≡ ≡ ⊟ ⊞ ≝ ♥ ∎ 閏 0 Viste previe                                                                     |
|                      |                                                                                                    |
|                      |                                                                                                    |
|                      |                                                                                                    |
|                      |                                                                                                    |
|                      |                                                                                                    |
|                      |                                                                                                    |
|                      |                                                                                                    |
|                      |                                                                                                    |
| Deciones de entrada  | Etiquetas de esta entrada:                                                                                |
|                      | Métodos abreviados: pulsar Ctri con: B = Negrita, /= Cursiva, P = Publicar, S = Guardar, D = Borrador mós |
| PUBLICAR ENTRADA     | GUARDAR AHORA                                                                                             |

## Paso 4

En este paso procederemos a crear el vinculo hacia Google Docs para poder acceder al documento que guardamos ahí, para esto pintaremos una o varias palabras como se muestra en la imagen y luego haremos click en el botón enlace como se señala.

|        |              |             | <br>   | _               |            |
|--------|--------------|-------------|--------|-----------------|------------|
| itulo: | Curso Prueba | Inter a das |        | Edición de HTML | Redactar   |
| uente  | 💌 T- b i     | T. 🗑 🗉 🗃    | E 66 🖤 | 1               | Vista prev |

### Paso 5

Al momento de hacer click en "Enlace" nos aparecerá una ventana como la que vemos, en la que deberemos ingresar el vinculo que recibimos en el paso 12 del tutorial anterior.

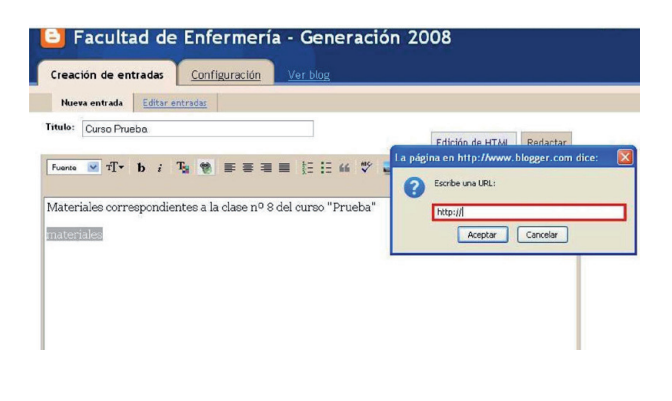

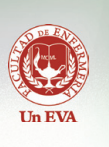

### Paso 6

Aquí vemos la ventana con el vinculo ya introducido.

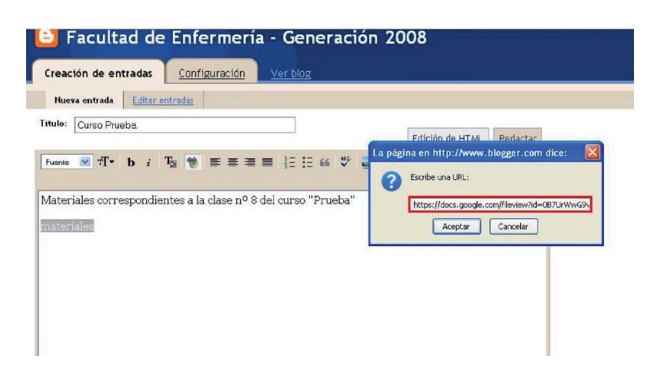

#### Paso 7

En esta imagen se muestra el vinculo ya creado y subrayado.

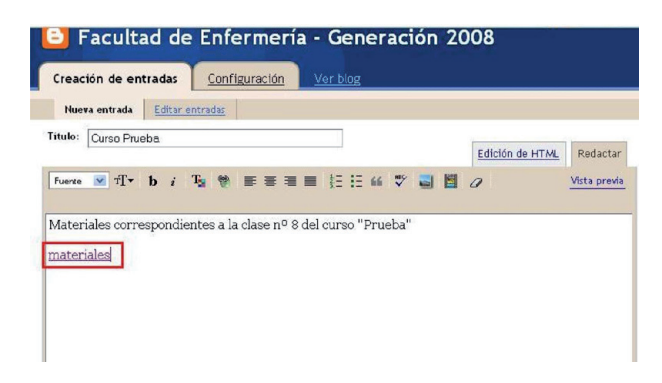

#### Paso 8

Las etiquetas se utilizan para organización del blog, le permite a la persona que entra al blog encontrar todo el material correspondiente a un cierto curso, por lo cual, cuando creamos uno debemos tratar de ser específicos con respecto a la entrada para un acceso más rápido y fácil.

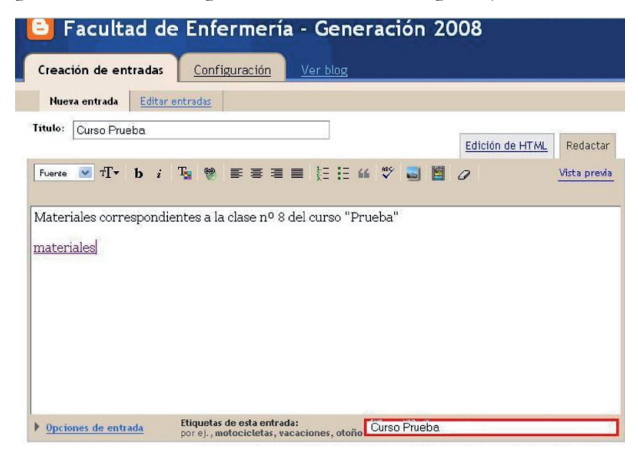

#### Paso 9

Una vez que hagamos click en "Crear entrada" nos llevara a esta página, donde, si lo deseamos podremos ver como ha quedado nuestra entrada de blog.

| 🕒 Facultad de               | Enfermería - Generación 2008      |
|-----------------------------|-----------------------------------|
| Creación de entradas        | Configuración Ver blog            |
| Nueva entrada Editar e      | ntradas                           |
| La entrada d<br>correctamen | e tu blog se ha publicado<br>ite. |

| 'er entrada 🛛 |
|---------------|
|---------------|

¿Deseas modificarla? Editar entrada | Crear una entrada nueva

# Paso 10

En la siguiente imagen vemos como quedó creada nuestra entrada de blog.

| •                                                                                                    | PENF - GENERACIÓN 2008 |
|----------------------------------------------------------------------------------------------------|------------------------|
| HIERCOLES 14 DE JULIO DE 2010                                                                         | Seguidores             |
| 5) Curso Prueba                                                                                       |                        |
|                                                                                                    |                        |
|                                                                                                    |                        |
| Publicado por Aula Informatica en <u>07:33</u> /<br>Etiquetas: <u>curso</u> , <u>material, prueba</u> |                        |
| 0 comentarios:                                                                                        |                        |
| Publicar un comentario en la entrada                                                                  |                        |
|                                                                                                    |                        |